# Community Engagement Committee

Member Page Posting Instructions

## **CEC** Member Webpage

### www.seia.org/committee/community-engagement-committee

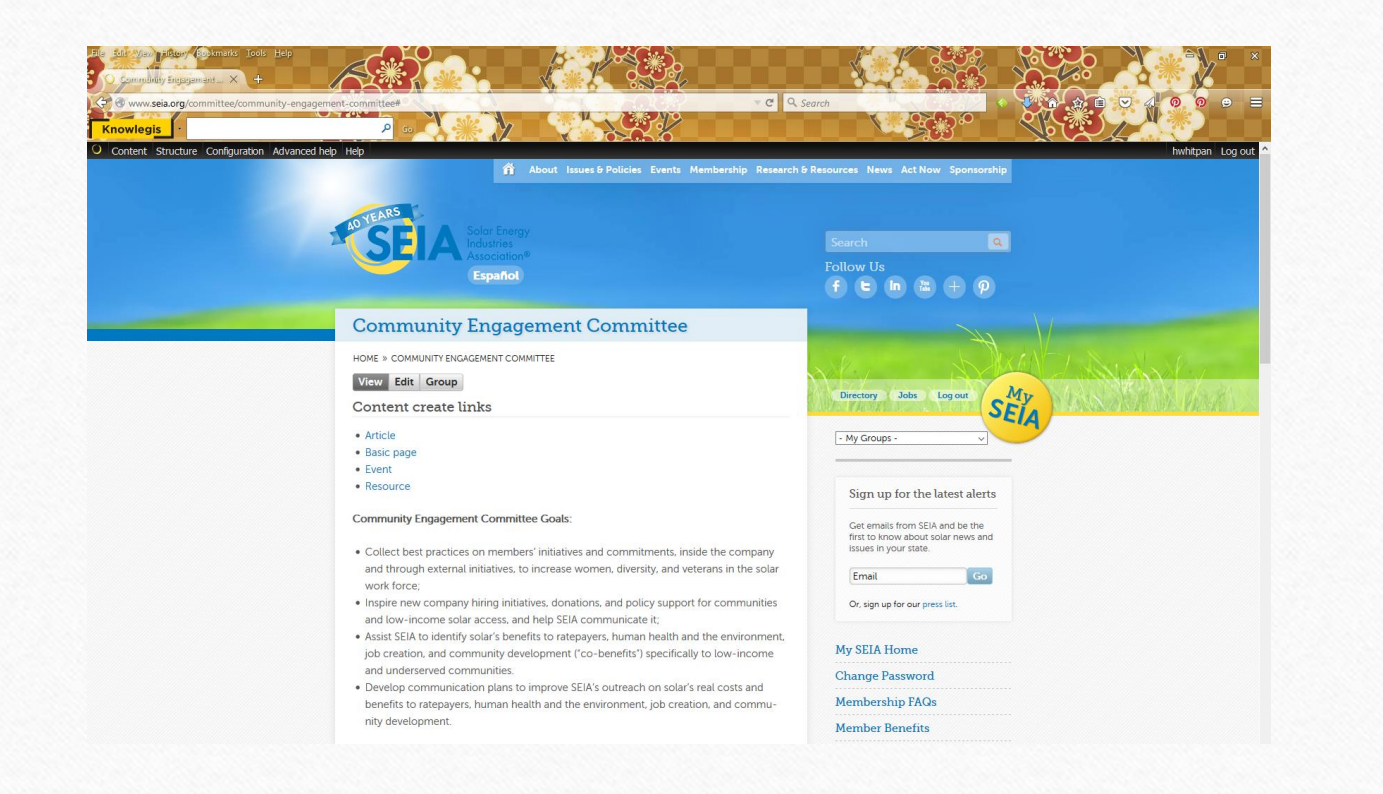

### **Community Engagement Committee**

#### HOME » COMMUNITY ENGAGEMENT COMMITTEE

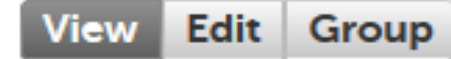

#### **Content create links**

- Article
- Basic page
- Event

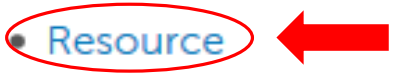

#### **Initial Posting**

1. Click on RESOUCE under Content Create Links

Do not select the "Edit" button on the top of the page as that only edits the section where the goals are listed.

| s                              |                                                                                                    |                    | 1. Give it a tr |
|--------------------------------|----------------------------------------------------------------------------------------------------|--------------------|-----------------|
| Structure Configuration Advanc | ed heip Heip<br>About, Issues & Policies, Events, Membership, Research & Resources, News, Act Now, Sponsorship,                                                                                                    | hwhitpan Log out ^ | 2. Select a     |
| Create Resource                |                                                                                                    | 8                  | (miscellan      |
| Overview *                     |                                                                                                    | 1                  | is a valid      |
| Tagging                        |                                                                                                    |                    | is a valid      |
| Resource(s)                    | Resource Type *                                                                                                    |                    | option)         |
|                                | - Select a Value - 📉<br>Select the type that best fits the document you are creating. If you regularly create a type of resource that is not covered by the available choices, please see a site administrator to add<br>additional types. |                    | 3. Ignore the   |
|                                |                                                                                                    | Constant and       | Link Secti      |
|                                | Title URL                                                                                                    | 17/15/ithis        | 4. Paste or ty  |
|                                | The link title is limited to 128 characters maximum.                                                                                                    |                    | your text i     |
|                                | Body (Edit summary)                                                                                                    |                    | the Body        |
|                                | B I U → 主 主 主 注 接 ← A A F I I X * * M Format マ Styles マ II 林 林 マ A                                                                                                    |                    | 5. Select the   |
|                                | Link                                                                                                    |                    | "Resource       |
|                                |                                                                                                    |                    | tab to add      |
|                                |                                                                                                    |                    |                 |
|                                |                                                                                                    |                    | document        |
|                                |                                                                                                    |                    |                 |

| Interview Hittory Exploration Leip         Create Resource (SBA         Create Resource         Www.seia.org/committee/community-engagement-committee#overlay=node/add/resource%3Fog_group_ref%3D1181%26destination%3Dnod         Content         Structure       Configuration         Advanced help       Help         Advanced help       Help         Create Resource       Create Resource         Create Resource       Create Resource | Initial Posting 1. Browse for your document                                                                              |
|----------------------------------------------------------------------------------------------------|----------------------------------------------------------------------------------------------------|
| Home s Add content     Verview*     Tagging     Resource(s)     Files     No file selected.        FILES     Mat anew file     Torows                                                                                                    | <ol> <li>Press the upload button</li> <li>Make sure the "Community Engagement Committee" Group is selected in</li> </ol> |
| Relevant Content         Any related policies and issues should be designated here.         Caeorys AUDIENCE         Your groups         New York State Committee         State Policy Committee         Community Engagement Committee         Associate this content with groups you belong to.                                                                                                    | audience                                                                                                    |

| rg/committee/community-engagement-committee#overlay=node/add/resource%3Fog_group_ref%3D11181%26destination%3Dnod C Search | hwhitpan Log ou  | Initial Posting<br>1. Scroll to the<br>bottom of the                                |
|----------------------------------------------------------------------------------------------------|------------------|-------------------------------------------------------------------------------------|
| OTHER CROUPS                                                                                                    | Show row weights | page<br>2. Select the<br>"Publishing                                                |
| Date         Time           09/02/2015         03:45pm           E.g., 09/02/2015         E.g., 03:45pm                   |                  | 3. Check the<br>Published<br>button                                                 |
| JRL path settings<br>lutomatic alias        Published                                                                     |                  | Your Post will<br>not appear on<br>the page if you<br>do not check the<br>Published |

## Congratulations!

Or just email Heather with SEIA and she can update for you.

hwhitpan@seia.org